Kérjük olvassa el a kézikönyvet, mielőtt a szereléshez hozzáfog.

# <u>fisotech</u>

## Használati útmutató

V1.0

Nyilatkozat

Ha a kézikönyv nem segít megoldani a problémát, kérjük hívja központ technikai támogatását, illetve jelezze e-mailben. Az elektronikus levelezés az Ön érdeke is, az információk tartósan megmaradhatnak postafiókjában. <u>technika1@kameradepo.hu</u> , <u>technika2@kameradepo.hu</u> +3620 556-4554

Észrevételek

### 1. Telepítési Környezet

- \* Tartsa távol magashőmérséklettől, hőforrástól és napsugárzástól
- "Kerülje a nedves környezetet; A referencia-tartomány működési páratartalom 85% alatt
- %Kerülje a túl meleg vagy túl hideg környezet, a referencia-tartomány működési

hőmérséklet -10 °C ~ +40

### 2. Szállítás és kezelés

Ne szállítsa vagy tárolja nagyon meleg, vagy nagyon hideg helyen
 Kérjük húzza ki az eszközt a hálózatról mielőtt áthelyezi.

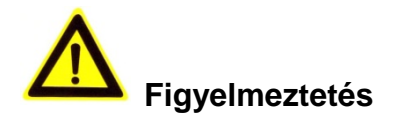

- 1. Ne ejtsük le a kamerát ne tegyük ki erős fizikai igénybevételnek
- 2. Ne érintse az optikai alkatrészeket a készüléken mint például a lencsét, ha szükséges tiszta nedves ruhával törölje le óvatosan a szenyeződést.
- 3. Ne fordítsa szembe a napsugárzásnak vagy más erős fényforrás felé mivel ez rövidíti az érzékelő élettartalmát.
- 4. Ha a készülék nem müködik megfelelően kérem forduljon az eladóhoz, ne szerelje szét, vagy módosítsa a berendezést semmilyen módon

| Tart | alom                |           |                                                           |    |
|------|---------------------|-----------|-----------------------------------------------------------|----|
| 1    | A termék bemutatása |           |                                                           |    |
|      | 1.1.                | Termél    | k áttekintés                                              | 4  |
|      | 1.2.                | Termél    | k                                                         | 4  |
| 2    | Eszkö               | oz kapcs  | solat                                                     | 5  |
|      | 2.1.                | Kapcso    | olat diagram                                              | 5  |
|      | 2.2.                | Wi-Fi b   | peállítás                                                 | 6  |
|      | 2                   | .2.1.     | Konfiguráció hálozati kábel csatlakozással                | 6  |
|      | 2                   | .2.2.     | WPS/QSS Wi-Fi beállítás                                   | 6  |
|      | 2                   | .2.3.     | Mobiltelefon beállítás                                    | 6  |
| 3    | Video               | kép néz   | zés bőngészőben                                           | 7  |
|      | 3.1.                | Belépé    | es a kamera weboldal felületére és a bővítmény telepítése | 7  |
|      | 3.2.                | Video ı   | nézés                                                     | 8  |
| 4    | SD ká               | ártyás fe | lvétel keresés és visszajátszás a böngészőben             | 9  |
|      | 4.1.                | Vissza    | játszás                                                   | 9  |
| 5    | Eszkö               | öz konfig | guráció és helyi beállítás                                | 10 |
|      | 5.1.                | Eszköz    | z konfiguráció                                            | 10 |
|      | 5                   | .1.1.     | Rendszer                                                  |    |
|      | 5                   | .1.2.     | Hálózat                                                   |    |
|      | 5                   | .1.3.     | Audio és Video                                            | 15 |
|      | 5                   | .1.4.     | Biztonság                                                 | 17 |
|      | 5                   | .1.5.     | Riasztás                                                  |    |
|      | 5                   | .1.6.     | Tárolás                                                   | 20 |
|      | 5                   | .1.7.     | Napló                                                     | 21 |
|      | 5.2.                | Helyi B   | 3eállítás                                                 |    |

### 1 A termék bemutatása

#### 1.1. Termék áttekintés

Köszönjük, hogy Fisotech Wi-Fi-s IP kamerát választott, az IP kamera kombinálható bizonyos típusú DVR-ekkel illetve NVR-ekkel hálózaton keresztül.

A termék jellemzői:

- Támogatja a H.264 kódolást, 3 video stream felbontási lehetőség, alkalmas helyi illetve Interneten való megjelenitéshez;
- > Támogatja a Wi-Fi 802.11b/g/n protokollt;
- > Támogatja WPS/QSS Wi-Fi konfigurációt;
- > Támogatja a one touch Wi-Fi konfigurációt mobiltelefonon miután csatlakozik a hálózathoz
- Max. 64G SD/TF kártya a riasztási videók és képekhez, időzített pillanatkép és felvétel készítés, támogatja a MP4 formátumot
- Beépített webszerver, egy portot használ minden adat elküldéséhez, ez megkönnyíti a felhasználók hálózati beállítását;
- > Támogatja IE böngészőn a video megjelenítést és az eszköz konfigurálását
- > Támogatja a P2P kapcsolatot
- > IOS/Android alkalmazás támogatás
- > Windows/Mac OS PC kliens szoftver támogatás.

### 1.2. Termék

Kérjük, ellenőrizze alaposan, hogy az összes felsorolt tételt tartalmazza a csomag, magában foglalja a kamerát, a kamera adapterét, hálózati kábelt és a telepítési segédletet. Ha valami hiányzik, kérem időben vegye fel a kapcsolatot az eladóval.

A kamera funkciók eltérhetnek a különböző termék típusoknál, a fő funkciók az alábbiak:

- Alaplap chip és érzékelő: Mivel az alaplapi vezérlő és az érzékelő különböző ezért a kamera különböző felbontásokat is támogat mint a 720P, 1080P.
- Tápellátás: Ellenőrizze a tápegységet hogy 5V vagy 12V. Javasoljuk, hogy az alapértelmezett hálózati adapterével használja.
- RJ45 Port: hálozati port;
- Wi-Fi funkciók: A készülék rendelkezik Wi-Fi funkcióval, beépített Wi-Fi modullal és antenával.
- Infrafény szűrő: A szűrő átkapcsolja az eszközt, nappali és éjjeli üzemmód közben, ilyenkor tiltja vagy lehetővé teszi az infrafény bekapcsolását.
- Lencse: A focus hosszoknál a lencsék különböznek
- PTZ: távoli PTZ vezerlés.
- SD csatlakozó: Néhány termékben található SD csatlakozót vagy MicroSD csatlakozó. Max

támogatás 64GB memóriakártya;

- Mikrofon: Néhány kamera tud hangot rögzíteni;
- Belső hangszoró: Hangot le tud játszani az eszköz, beszél és riaszt.
- Audio bemenet: Ha a kamera mikrofon nélküli, tud csatlakoztatni bizonyos tipusokhoz külső mikrofont;
- Audio kimenet: Ha a kamera hangszóró nélküli, tud csatlakoztatni hozzá hang rendszert;
- Riasztás bemenet: Érzékelő csatlakoztatása;
- Riasztás kimenet: Külső riasztási eszköz csatlakoztatása;
- Reszet gomb: Miután a kamera elindult, tartsa nyomva a reszet gombot 10 másodpercig. visszaállítja az alapértelmezett beállításokat és újraindítja; tartsa nyomva 3 másodpercig a reszet használja a Wi-Fi segítségével a WPS/QSS-t; nyomja meg a reszet gombot röviden, A Wi-Fi jelzőfény villog néhány másodpercig, míg a kamera kapcsolatot talál a Wi-Fi-vel.
- Wi-Fi visszajelző: Kék LED Wi-Fi visszajelző, Wi-Fi állapot visszajelzés;
- Visszajelző: Piros LED az eszköz állapot visszajlezés;
- POE funkció: A funkció amellyel a kamera a hálózati kábeleken kapja az áramellátását, de szüksége van a kamerának POE modulra. Az eszközt csatlakoztathatjuk POE switch-hez.
- PIR funkció: Az eszköz mozgásérzékelővel, érzékeli az emberi mozgásokat, riasztási jelet küld ha az érzékelés abnormális.

### 2 Eszköz kapcsolat

#### 2.1. Kapcsolat diagram

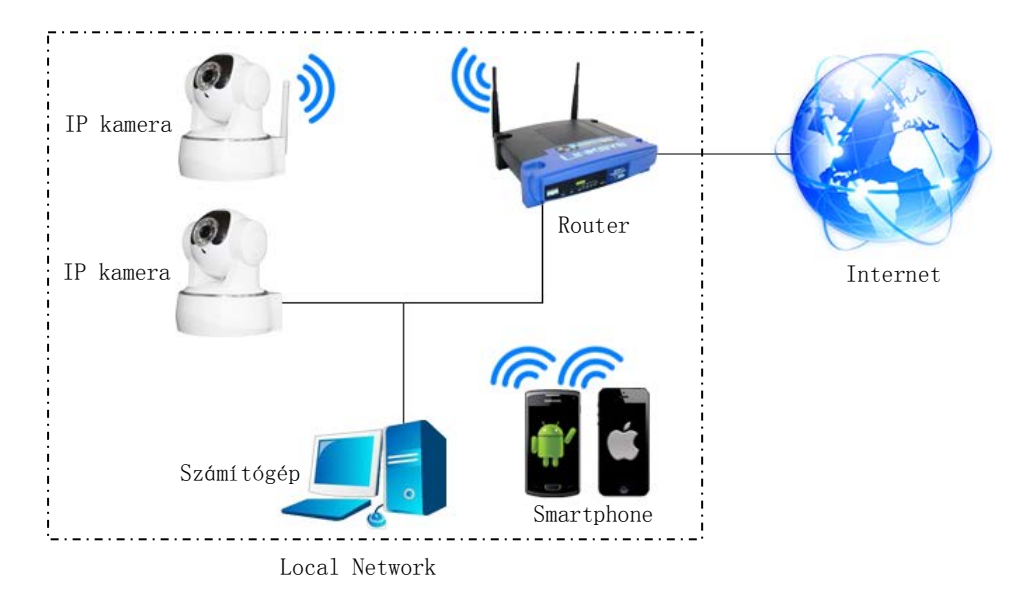

Kapcsolja be a kamerát a hálozati adapterrel, ez után csatlakoztassa a hálozati kábellel a routerhez, így ellátógathat a számítógép segítségével a webs felületére és láthatja hálozaton a kamera képét. Csatlakoztatni tudja a kamerát Wi-Fi segítségével is, de ehhez szükség van a konfigurációra a

kamerában. <<2.2 Wi-Fi beállítás>>

#### 2.2. Wi-Fi beállítás

A Wi-Fi beállításához három utasítást kövessen.

#### 2.2.1. Konfiguráció hálozati kábel csatlakozással

Csatlakoztassa a kamerát hálozati kábellel a routerhez, kérem jelentkezzen be a kamera felületére.

#### 2.2.2. WPS/QSS Wi-Fi beállítás

Miután bekapcsolta a kamerát, várjon 1 percet.a kamera elindul, tartsa a reszet gombot 3 másodpercig, kattints a "WPS/QSS" gombra a routeren, a kamera és a router bekonfigurálja a WI-FI-t mint WPS/QSS protokoll, ezután a konfigurációt befejezi, a kék Wi-Fi visszajelző led a kamerán gyorsan villog egy ideig, a router kapcsolódik automatikusan és a visszajelző led folyamatosan fog világítani.

Megjegyzés: Nem minden router támogatja WPS/QSS funkciót.

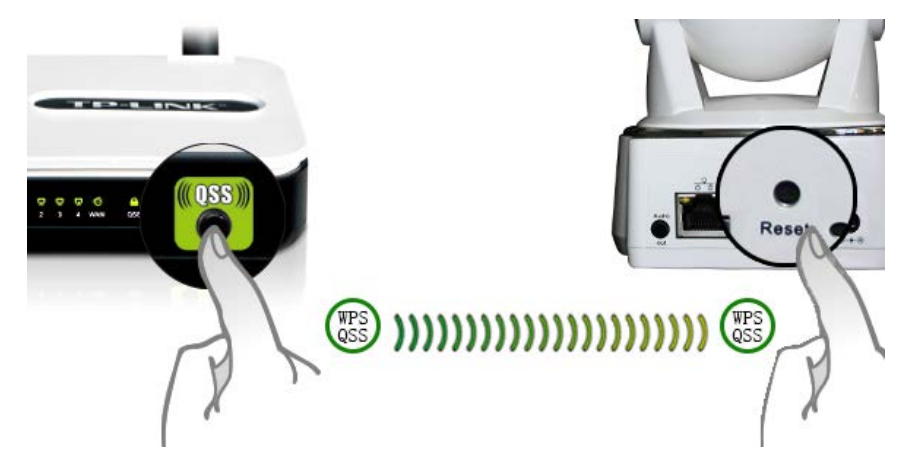

### 2.2.3. Mobiltelefon beállítás

Installálja az FisoViewPro alkalmazást a telefonra. (android, iPhone), Nyissa meg az alkalmazást lépjen be a Wireless Config felületre, válassza ki a "One key configure Wi-Fi" és töltse ki a Wi-Fi SSID és jelszót, és kattintson a "configure" gombra és végrehajtja a beállítást.

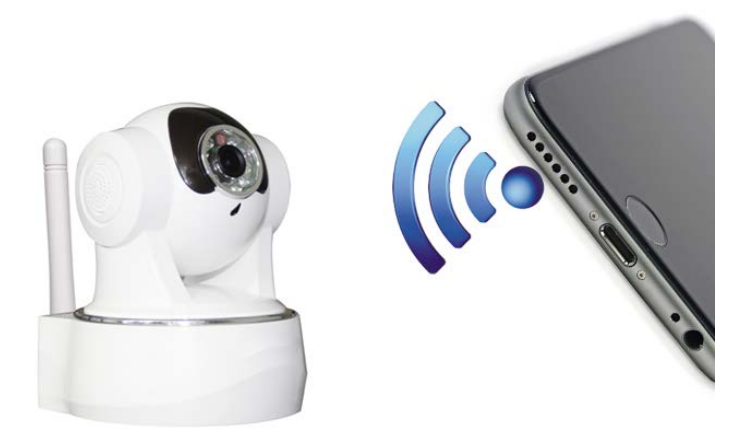

Tipp:

- Konfigurálás előtt, kérem kapcsolja be a kamerát és 5 perc után be tudja állítani a kamerát (a kék Wi-Fi flash lassú), egyébként nem tudja konfigurálni és újra kell inditani a kamerát.
- Tegye a telefon hangszoróját a kamera mikrofonjához, kattintson a Configure gombra;
- Miután a konfiguráció kész, a kék Wi-Fi visszajelző gyorsan villogni fog, és kapcsolódik a routerhez, eztután a visszajelző folyamatosan világít.

### 3 Video kép nézés bőngészőben

#### 3.1. Belépés a kamera weboldal felületére és a bővítmény telepítése

Kattintson duplán és nyissa meg a "SearchPro" programot és CD csatolmányon és kattintson a **Search** gombra.

| 🍳 Search | Pro Tool¥1.0.3  |    |               |        |        |         |             |            | _ 🗆 X |
|----------|-----------------|----|---------------|--------|--------|---------|-------------|------------|-------|
| Search   | IP Setting      | 1Z | Ca            | an     | e U    | a       |             |            |       |
|          | Device Name     |    | IP Address    | Htt    | p Port | MAC     | Address     | Serie      | s     |
| 1        | IPCamera        |    | 192.168.0.103 | *      | 80     | 00:03:0 | 02:58:01:20 | x          |       |
|          |                 |    |               |        | 1      |         |             |            |       |
|          | Series: Not P2F |    | Search        | Browse |        |         | Languag     | e  English | •     |

Válassza ki a megtalált eszközt, és kattintson duplán az eszköz névre, és megnyitja a böngészőben

és felugrik a bejelentkező felület és be tud jelentkezni a kamera webs felületére.

Tipp: alapértelmezett felhasználónév/jelszó:admin/12345,

| IP Camera | Select Language : English 🗸            |
|-----------|----------------------------------------|
|           | Live Video<br>Playback Video<br>Set Up |
|           | 🛓 Download Plug-in                     |

 Szüksége van a (plug-in) bővítmény letöltésére első alkalomkor, kattintson a "download plug-in" majd " Run" (futtatás) gombra.

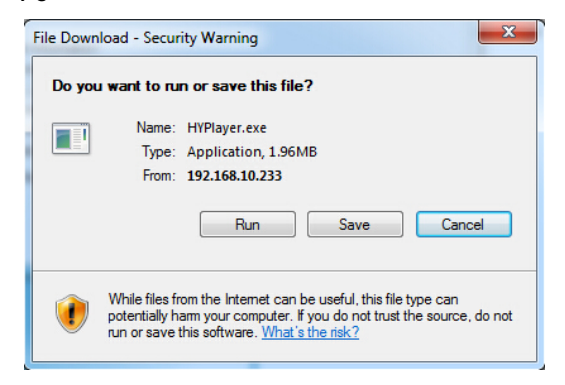

### 3.2. Video nézés

Belépés az élőkép felületre.

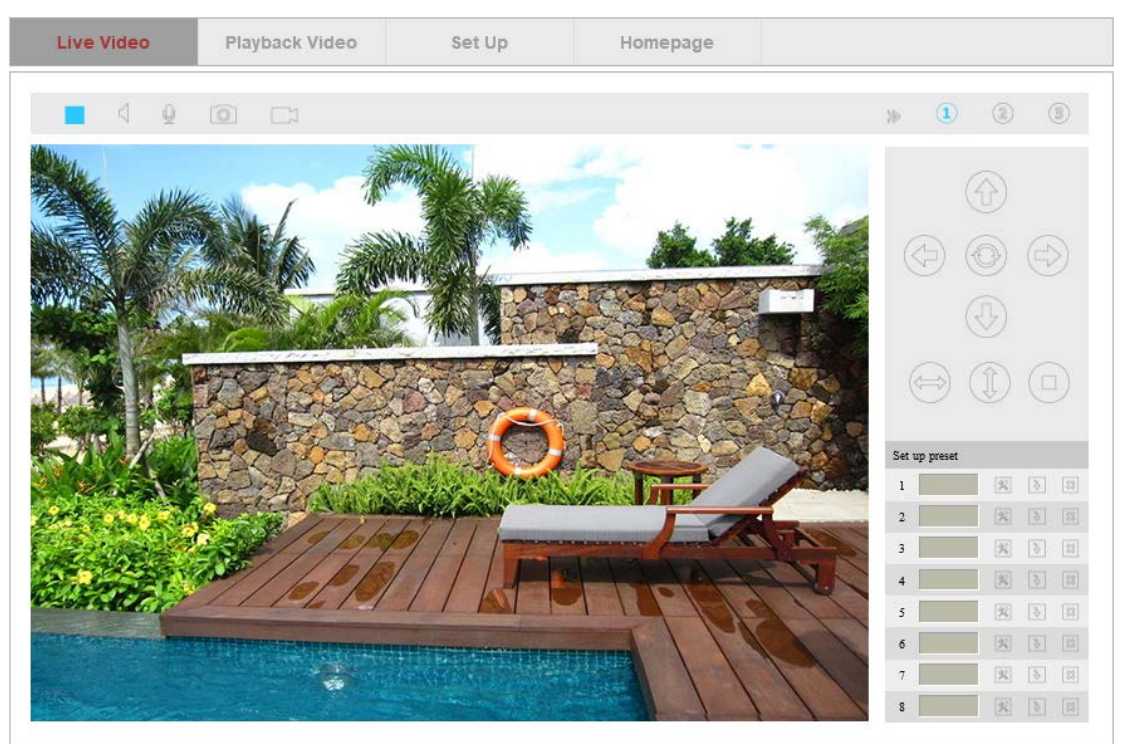

| Videó bezárás Video megnyitás Open monitor Open talking Snapshot Record     |
|-----------------------------------------------------------------------------|
| Hide PTZ control panel OFirst Stream Second Stream Third Stream             |
| Horizon Cruise Vertical Cruise Stop Cruise Preset setting Call Preset Empty |

### 4 SD kártyás felvétel keresés és visszajátszás a böngészőben

### 4.1. Visszajátszás

Kattintson a "Playback Video" menüpontra és belép a SD kártyás felvétel visszajátszás felületre, Kattintson a felvétel dátumára hogy hol szeretne keresni, kattintson a "**Search**" gombra és kilistázza a felvételeket, válasszon egy felvételt és kattintson a "download" gombra letöltéshez.

| I    | ive         | Vide    | 0   |     | P   | ayba | ck Video      | Set Up                  | Homepage                               |                    |       |          |
|------|-------------|---------|-----|-----|-----|------|---------------|-------------------------|----------------------------------------|--------------------|-------|----------|
|      |             |         |     |     |     |      |               |                         |                                        | File name          | Opera | tion     |
|      |             |         |     |     |     |      |               |                         |                                        | r ne name          | Opera |          |
|      |             |         |     |     |     |      |               |                         |                                        | 20150301205120.mp4 |       |          |
|      |             |         |     |     |     |      |               |                         |                                        | 20150301204916.mp4 |       | *        |
|      |             |         |     |     |     |      |               |                         |                                        | 20150301204702.mp4 |       | <u>*</u> |
|      |             |         |     |     |     |      |               |                         |                                        | 20150301204450.mp4 |       | 2        |
|      |             |         |     |     |     |      |               |                         |                                        | 20150301204245.mp4 |       | <u>*</u> |
|      |             |         |     |     |     |      |               |                         |                                        | 20150301204041.mp4 |       | <u>*</u> |
|      |             |         |     |     |     |      |               |                         |                                        | 20150301203840.mp4 |       | <u>*</u> |
|      |             |         |     |     |     |      |               |                         |                                        | 20150301203636.mp4 |       | <u>±</u> |
|      |             |         |     |     |     |      |               |                         |                                        | 20150301203433.mp4 |       | <u>.</u> |
|      |             |         |     |     |     |      |               |                         |                                        | 20150301203231.mp4 |       | <b>±</b> |
|      |             |         |     |     |     |      |               |                         |                                        | 20150301203025.mp4 |       | <u>ب</u> |
|      |             |         |     |     |     |      |               |                         |                                        | 20150301202821 mp4 |       |          |
|      |             |         |     |     |     |      |               |                         |                                        | 20150201202620.mp4 |       |          |
|      |             |         |     |     |     |      |               |                         |                                        | 20150301202020.mp4 |       |          |
|      |             |         |     |     |     |      |               |                         |                                        | 20150501202414.mp4 |       |          |
| -    |             | Mar     | 20  | 015 |     | • •  |               |                         |                                        | 20150301202211.mp4 |       |          |
| Sun  | Mon         | Tue     | Wed | Thu | Fri | Sat  |               |                         |                                        | 20150301202008.mp4 |       | *        |
| 1    | 2           | 3       | 4   | 5   | 6   | 7    | Recording typ | e : Scheduled recording | <ul> <li>Search</li> </ul>             | 20150301201804.mp4 |       | 2        |
| 8    | 9           | 10      | 11  | 12  | 13  | 14   |               |                         |                                        | 20150301201559.mp4 |       | <b>±</b> |
| 15   | 16          | 17      | 18  | 19  | 20  | 21   |               | Total 149               | Video Total <sup>8</sup> Page Page 1 🔘 | 20150301201355.mp4 |       | <u>*</u> |
| 22   | 23          | 24      | 25  | 26  | 27  | 28   |               |                         |                                        | 20150301201150.mp4 |       | <u>±</u> |
| - 29 | - <b>30</b> | 31<br>7 | 8   | 9   |     | 4    |               |                         |                                        |                    |       |          |
| 1    |             |         |     | 3   |     |      |               |                         |                                        |                    |       |          |

### 5 Eszköz konfiguráció és helyi beállítás

### 5.1. Eszköz konfiguráció

### 5.1.1. Rendszer

#### 5.1.1.1. Eszköz Státusz

Meg tudja nézni az jelenlegi felhasználókat, a hálózati kapcsolatot, MAC címet, SD kártya állapotát és az internet ip címet.

| Device Status       |                                                              |  |  |  |
|---------------------|--------------------------------------------------------------|--|--|--|
| Current users       | 0                                                            |  |  |  |
| Network connection  | Wired                                                        |  |  |  |
| MAC address         | D8:A3:C3:A4:D5:AD                                            |  |  |  |
| Recording status    | in scheduled recording                                       |  |  |  |
| SD status           | SD valid, Total capacity : 3844 MB, Remaining capacity : 644 |  |  |  |
| Internet IP address | Check internet IP                                            |  |  |  |

### 5.1.1.2. Idő beállítás

| Current time  | 2015-03-01 20:59:48                            |
|---------------|------------------------------------------------|
| Time setting  |                                                |
| Timezone      | (GMT+08:00) Beijing, Chongqing, HKSAR, Urumchi |
| Sync. with PC | Confirm                                        |
| NTP service   |                                                |
| Enable NTP    | ✓                                              |
| NTP server    | time.nist.gov V                                |

### 5.1.1.3. PTZ Beállítás

Be tudja állítani a PTZ sebességet, az őrjárat köröket (1-10 kör) és tilthatja a mozgásérzékelést amikor a PTZ mozog.

| Pan&Tilt setting         |                                                              |
|--------------------------|--------------------------------------------------------------|
| Pan&Tilt speed           | Fast spe V                                                   |
| Cruise circles           | 1 🗸                                                          |
| Auto-check after booting | ● ON ○ OFF                                                   |
| Go centre                | ● ON ○ OFF                                                   |
|                          |                                                              |
|                          | <ul> <li>Disable motion detection when PTZ moving</li> </ul> |

### 5.1.1.4. Egyéb Beállítás

Ki tudja kapcsolni az állapot visszajelző ledet és a WPS ledet.

| Indicator setting |            |
|-------------------|------------|
| Status LED        | ⊙ ON ◯ OFF |
| WPS LED           | ⊙ ON ◯ OFF |

### 5.1.1.5. Rendszer karbatartás

A rendszer karbantartás alatt megtalálható a rendszer újraindítása, alapértelmezett visszaállítása, frissitése és a karbantartás időzítése.

| System setting          |                             |
|-------------------------|-----------------------------|
| Reboot                  | Reboot                      |
| Restore to default      | Restore to default          |
| Backup setting          | Backup setting              |
| Restore backup setting  | 浏览 Restore backup setting   |
| Upgrade                 | 浏览 Upgrade                  |
|                         |                             |
|                         |                             |
| Restart timing settings |                             |
| Enable schedule reboot  |                             |
|                         | Sun Mon Tue Wed Thu Fri Sat |
|                         | Time : 00 💌 : 00 💌 [hh:mm]  |

### 5.1.1.6. Eszköz információ

Módosítani tudja a eszköz nevét és ellenőrizni tudja a firmware verziót és a dátumát.

| Device information   |                  |  |  |  |
|----------------------|------------------|--|--|--|
| Device Name          | IPCamera 🕜       |  |  |  |
| System Firmware      | 00.01.01.0012    |  |  |  |
| System firmware time | 2015-02-08 13:55 |  |  |  |
| WebUI Firmware       | 0.0.0.3          |  |  |  |

### 5.1.2. Hálózat

#### 5.1.2.1. IP Cím Beállítás

Változtatni tudja a kamera IP címét, stb., Alapbeállítás: DHCP cím kiosztás, automatikus elérés

| IP setting    |               |  |  |
|---------------|---------------|--|--|
| DHCP          | $\checkmark$  |  |  |
| IP address    | 192.168.2.200 |  |  |
| Subnet mask   | 255.255.255.0 |  |  |
| Gateway       | 192.168.2.1   |  |  |
| Primary DNS   | 8.8.8.8       |  |  |
| Secondary DNS | 210.21.196.6  |  |  |

### 5.1.2.2. Port Beállítás

Http port változtatása

| Port setting |    |
|--------------|----|
| HTTP port    | 80 |

### 5.1.2.3. Wi-Fi Beállítás

Kattintson a Search gombra, valamint engedélyezze a Wi-Fi-t, válassza ki a vezeték nélküli routert

amihez kapcsolodni szeretne, adja meg a router jelszavát, majd kattintson a **Save gombra**. Kattintson a **Test gombra**, és teszteli hogy tud e csatlakozni a routerhez miután befejezte a beállítást.

| Wireless Network List : | 100%11[ipcamera]AESWPAPSK | ^    |     |
|-------------------------|---------------------------|------|-----|
|                         |                           | ~    |     |
|                         | Search                    |      |     |
| Enable WI-FI :          | ● ON ○ OFF                |      |     |
| SSID :                  | ipcamera                  |      |     |
| Authorization :         | WPA2-PSK V                |      |     |
| Encryption :            | TKIP V                    |      |     |
| Key :                   |                           |      |     |
|                         |                           | Test | ave |

### 5.1.2.4. Port Továbbítás

Belépés a port továbbítsához, Engedélyezni tudja az UPNP port továbbítást és ellenörzini az állapotát

| UPNP setting    |           |      |         |  |
|-----------------|-----------|------|---------|--|
| UPNP port forwa | arding    | OFF  |         |  |
|                 | -         |      |         |  |
| UPNP status     | 2         |      |         |  |
| [               | Port type | Port | Status  |  |
|                 | http      | 80   | Success |  |
|                 | rtsp      | 554  | Success |  |

### 5.1.2.5. DDNS Beállítás

Engedélyezni tudja a gyártói DDNS-t valamint három DDNS szolgáltatót. (három DDNS szolgáltatót támogat 3322.org/Dyndns.org/No-ip.com)

| Manufacturer'S DDNS setting | 1          |
|-----------------------------|------------|
| Manufacturer'S DDNS         | ○ ON       |
| Manufactuer'S DDNS          |            |
| Third party DDNS setting    |            |
| Third party DDNS            | ○ ON ● OFF |
| DDNS server                 | 3322.org   |
| Username                    |            |
| Password                    |            |
| Third party DDNS            |            |

### 5.1.2.6. RTSP Beállítás

Be tudja állítani az RTSP portot, vagy le tudja tiltani RTSP hitelesítését

| RTSP setting   |            |
|----------------|------------|
| Authentication | ● ON ○ OFF |
| RTSP port      | 554        |

Tudja nézni a kamerákat RTSP (stream) adatfolyamon, pl. VLC. Elsődleges stream: rtsp://user:password@IP:rtsp port/live/ch0 Másodlagos stream: rtsp://User:password@IP:rtsp port/live/ch1 Harmadlagos stream: rtsp://user:password@IP:rtsp port/live/ch2

#### 5.1.2.7. FTP Beállítás

Belépés az FTP beállításokhoz, kérem töltse ki FTP paramétereket

| FTP setting        |             |
|--------------------|-------------|
| FTP server address | 192.168.2.3 |
| Server Port        | 21          |
| Username           | admin       |
| Password           | •••         |
| Path               | J           |

### 5.1.2.8. SMTP (E-mail) Beállítás

#### Kérem töltse ki a paramétereket

| Email setting       |                        |
|---------------------|------------------------|
| SMTP server address | smtp.gmail.com         |
| Server Port         | 25                     |
| Security connection | SSL/TLS V              |
| Authentication      | ● ON ○ OFF             |
| Username            | estest1990@gmail.com   |
| Password            | •••••                  |
| Sender address      | 289893348@qq.com       |
| Receiver address #1 | lilong19901017@163.con |
| Receiver address #2 | 97199004@qq.com        |
| Mail subject        | alarm                  |
| Mail content        | alarm                  |
|                     | Test Save Refresh      |

#### 5.1.3. Audio és Video

#### 5.1.3.1. Video Kódolás Beállítás

Belépés a video kódolás beállításhoz, Be tudja állítani az AC hálozati frekvenciát, video stream-et AC frekcencia: 50HZ and 60HZ optional;

Video stream: Bit ráta (256~4096kbps), frame ráta (1~30fps), video kódolás vezérlés stb.;

| AC frequency   |                                                                       |
|----------------|-----------------------------------------------------------------------|
| AC frequency   | 50HZ V                                                                |
| Select stream  | $ullet$ First stream $\bigcirc$ Second stream $\bigcirc$ Third stream |
| Resolution     | 1920*1080                                                             |
| Bit rate       | 3072kbps 🗸                                                            |
| Frame rate     | 25 🗸                                                                  |
| Stream control | Variable bitrate V                                                    |
| Stream type    | With audio 🗸                                                          |

### 5.1.3.2. Hangerő beállítás

Belépés a hangerő beállításhoz, be tudja állítani a mikrofon és a hangszoró hangerőjét.

| Volume setting |        |
|----------------|--------|
| MIC volume     | <br>70 |
| Speaker volume | <br>70 |

### 5.1.3.3. Kép Beállítás

Belépés a kép beállításhoz, Tudja forgatni és tükrözni a képet, valamint be tudja állítani a fényerősséget, kontrasztot, telítettséget, színárnyalatot.

| 20           | We and         | Martine 3 |
|--------------|----------------|-----------|
|              |                |           |
|              |                | The       |
| COLUMNES -   |                |           |
| Brightness : |                | 128       |
| Contrast :   |                | 128       |
| Saturation : | -              | 128       |
| Hue :        | -              | 128       |
|              | 🗌 Flip 🗌 Mirro | ar .      |

### 5.1.3.4. OSD Beállítás

Belépés az OSD Beállításhoz, Be tudja állítani az időbélyeget és a kamera nevet az élőképen.

| OSD setting  |            |
|--------------|------------|
| Overlay Time | ● ON ○ OFF |
| Overlay Name | ● ON ○ OFF |
| Name setting | IPCamera   |

### 5.1.3.5. Éjszakai Mód Beállítás

Belépés az éjszakai mód beállításhoz, Be tudja állítani az IR LED-et és az IRszűrést

| IR LED setting  |                          |
|-----------------|--------------------------|
| Turn Off IR LED |                          |
|                 |                          |
|                 |                          |
| IRCUT Setting   |                          |
| Shift mode      | ● Auto ◯ Manual ◯ Timing |
| Brightness      | 20 🕜                     |

### 5.1.4. Biztonság

Belépés a felhasználó kezeléshez, Hozzá tud adni és módosítani tud felhasználókat.

| Username | Password | User authorization |
|----------|----------|--------------------|
| admin    | •••••    | Administrator      |
| user     | ••••     | Operator           |
| guest    | ••••     | Viewer             |

Tipp: Miután beállította kattintson a mentés és a frissités gombra. és a belépő információ megjelenik a weboldalon.

Valamint Be tud állítani IP szűrést, engedélyezni és tiltani tud IP címeket.

| User | IP filtering |   |        |
|------|--------------|---|--------|
|      |              |   |        |
| Whi  | telist       |   |        |
| Star | t IP address |   |        |
| End  | IP address   |   | Add    |
| Allo | wlist        | * | Delete |
|      |              |   |        |
| Blac | klist        |   |        |
| Star | t IP address |   |        |
| End  | IP address   |   | Add    |
| Den  | iy List      | * | Delete |

### 5.1.5. Riasztás

### 5.1.5.1. IO

Belépés az IO detektorhoz, Engedélyezni tudja a detektor funkciót és be állíthatja a bemeneti jel típust.

| IO setting  |                                |
|-------------|--------------------------------|
| IO detector |                                |
| Sensor type | close is valid O open is valid |

### 5.1.5.2. Mozgásérzékelés

Belépés a mozgásérzékeléshez, Be tudja állítani az érzékelési területet (max 4. terület) és be tudja állítani az érzékenységet minden területhez.

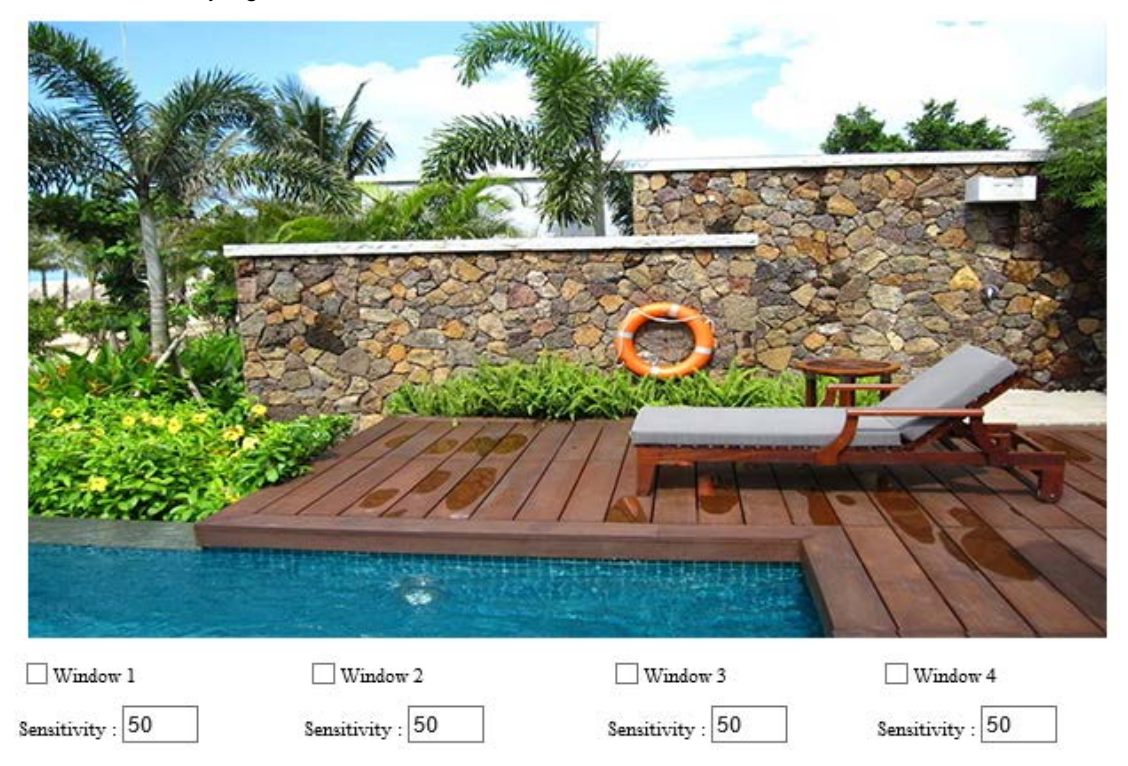

### 5.1.5.3. Audio Érzékelés

Belépés az audio érzékeléshez, Engedélyezni tudja az audio érzékelés és be tudja állítani az érzékenységét.

| Audio setting   |                                             |
|-----------------|---------------------------------------------|
| Audio detection | $\ensuremath{{ \bullet}}$ on $\bigcirc$ off |
| Sensitivity     | 5                                           |

### 5.1.5.4. Riasztás Beállítás

Be tudja állítani az IO érzékelést, a mozgásérzékelést az audio érzékelést, és ezek jelzés küldhetnek pillanatkép formájában Email címre, FTP szerverre vagy SD kártyára, valamint felvételt FTP szerverre vagy SD kártyára, és jelzést küld IO kimeneten.

Engedélyezze a mozgásérzékelést és az audioérzékelést, így kamerán be van kapcsolva a kombinált riasztás jelzés.

| Alarm action setting                                                |
|---------------------------------------------------------------------|
| Snapshot to Email                                                   |
| ✓ Snapshot to FTP server                                            |
| ✓ Recording to FTP server                                           |
| ✓ Snapshot to SD                                                    |
| ✓ Recording to SD                                                   |
| ✓ Trigger IO output Alarm duration : 5 ✓ Second                     |
| ✓ Trigger preset Preset : 1 ✓                                       |
| $\checkmark$ Trigger speaker Alarm duration : $5 \checkmark$ Second |
| Alarm trigger type                                                  |
| Alarm trigger type                                                  |

### 5.1.5.5. Védett időszak beállítása

Miután beállította riasztás érzékelés típusát, szüksége van beállítani védett időtartalom beállítást.

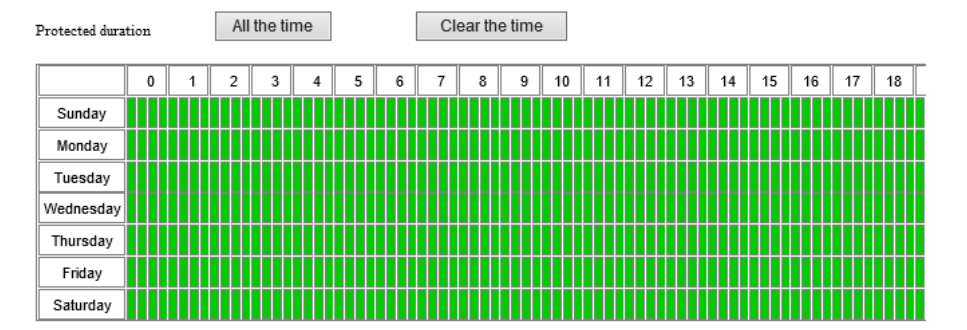

### 5.1.6. Tárolás

### 5.1.6.1. SD Kártya Kezelés

Belépés az SD kártya kezeléshez, Le tudja ellenőrizni és letölteni a felvételeket, valamint formázhatja a kártyát.

| SD Management      |                    |
|--------------------|--------------------|
| SD Management      | Check SD Format SD |
| SD status          | SD valid           |
| Total capacity     | 3844 MB            |
| Remaining capacity | 672 MB             |

### 5.1.6.2. SD kártya pillanatkép beállítás

Belépés az SD kártya pillanatkép beállításhoz, Engedélyezni tudja ezt a funkciót, be tudja állítani hogy milyen intervallumban készítsen képet.

| Timing sn   | ap   | sh   | ot |   |   |   |   |   |   |      |     |     |           |   |     |    |    |     |      |     |       |    |    |   |   |    |   |   |   |    |   |   |   |    |   |   |    |   |   |   |   |    |   |
|-------------|------|------|----|---|---|---|---|---|---|------|-----|-----|-----------|---|-----|----|----|-----|------|-----|-------|----|----|---|---|----|---|---|---|----|---|---|---|----|---|---|----|---|---|---|---|----|---|
| Timing sna  | psh  | ot   |    |   |   |   |   |   | C | ) (  | лс  |     | $\langle$ | ) | 0   | FF |    |     |      |     |       |    |    |   |   |    |   |   |   |    |   |   |   |    |   |   |    |   |   |   |   |    |   |
| Time interv | al   |      |    |   |   |   |   |   | 3 | D    |     |     |           |   | ] 5 | -2 | 00 | 0 s | ec   | on  | ds    |    |    |   |   |    |   |   |   |    |   |   |   |    |   |   |    |   |   |   |   |    |   |
| Snapshot o  | lura | atio | n  |   |   |   |   |   |   | Alli | the | tin | ne        |   |     |    | C  | lea | ar t | the | : tin | ne | ]  |   |   |    |   |   |   |    |   |   |   |    |   |   |    |   |   |   |   |    |   |
|             |      | 0    |    | 1 |   | 2 |   | 3 |   | 4    |     | 5   |           | ( | 6   |    | 7  |     | 4    | 8   |       | 9  | 10 | 5 |   | 11 | 1 | 2 |   | 13 | T | 1 | 4 | 15 |   | 1 | 16 | T | 1 | 7 | Γ | 18 |   |
| Sunday      |      |      |    | Π | Π | Π | Π | Π | Π | Π    |     |     |           |   | Τ   | Π  | Ι  |     | Π    | Ι   |       |    | Π  | Τ | Π | Τ  | Ι |   | Ι | Ι  |   |   |   |    | Γ | Τ | Π  |   |   |   |   |    | Π |
| Monday      | Ī    |      |    | Π | Π | Π | Π | Π | Π | Π    |     |     |           |   |     |    | T  |     |      |     |       |    | Π  | T |   |    |   |   |   |    |   |   |   |    | Π |   |    |   | Ī |   | Ī |    | Π |
| Tuesday     |      |      |    |   | Π | Π |   | Π | Π | Π    |     |     |           |   | T   |    | T  |     |      |     |       |    | Π  | T |   |    |   |   |   |    |   |   |   |    | Π |   |    |   | Ī |   | Ī |    | Π |
| Wednesday   |      |      |    |   |   |   |   |   | Π | Π    |     |     |           |   |     |    |    |     |      |     |       |    | Π  |   |   |    |   |   |   |    |   |   |   |    |   |   |    |   |   |   |   |    |   |
| Thursday    |      |      |    |   |   |   |   | Π |   |      |     |     |           |   |     |    |    |     |      |     |       |    |    |   |   |    |   |   |   |    |   |   |   |    |   |   |    |   |   |   |   |    |   |
| Friday      |      |      |    |   |   | Π |   | Π | Π | Π    |     |     |           |   |     |    |    |     |      |     |       |    | Π  |   |   |    |   |   |   |    |   |   |   |    |   |   |    |   |   |   |   |    | Π |
| Saturday    |      |      |    | T |   | T |   | Π | Π | Π    |     |     |           |   |     |    |    |     |      |     |       |    | Π  |   |   |    |   |   |   |    |   |   |   |    | Π |   |    |   |   |   |   |    | Π |

### 5.1.6.3. SD Kártya Felvétel Beállítás

Belépés az SD Kártya Felvétel Beállításhoz. Engedélyezni tudja az SD kártyára felvétel készítését, be tudja állítani a felvételek hosszát, és a felvétel ütemezését.

| Schedule  | d rec                               | ording | J |   |          |        |     |    |         |        |    |    |    |    |    |    |    |    |    |
|-----------|-------------------------------------|--------|---|---|----------|--------|-----|----|---------|--------|----|----|----|----|----|----|----|----|----|
| SD Record | ing                                 |        |   |   | io (ا    | V      | 0 0 | FF |         |        |    |    |    |    |    |    |    |    |    |
| Recording | Recording duration (15-900 seconds) |        |   |   |          |        |     |    |         |        |    |    |    |    |    |    |    |    |    |
| Recording | bit rate                            | e      |   |   | First st | ream   |     | `  | /       |        |    |    |    |    |    |    |    |    |    |
| Recording | duratio                             | n      |   |   | All th   | e time | ÷   | CI | ear the | e time |    |    |    |    |    |    |    |    |    |
|           | 0                                   | 1      | 2 | 3 | 4        | 5      | 6   | 7  | 8       | 9      | 10 | 11 | 12 | 13 | 14 | 15 | 16 | 17 | 18 |
| Sunday    |                                     |        |   |   |          |        |     |    |         |        |    |    |    |    |    |    |    |    |    |
| Monday    |                                     |        |   |   |          |        |     |    |         |        |    |    |    |    |    |    |    |    |    |
| Tuesday   |                                     |        |   |   |          |        |     |    |         |        |    |    |    |    |    |    |    |    |    |
| Wednesday |                                     |        |   |   |          |        |     |    |         |        |    |    |    |    |    |    |    |    |    |
| Thursday  |                                     |        |   |   |          |        |     |    |         |        |    |    |    |    |    |    |    |    |    |
| Friday    |                                     |        |   |   |          |        |     |    |         |        |    |    |    |    |    |    |    |    |    |
| Saturday  |                                     |        |   |   |          |        |     |    | Π       |        |    |    |    |    |    |    | Π  |    |    |

### 5.1.7. Napló

Belépés a napló menübe, Ellenőrizni tudja a felhasználó műveleteket.

| Live video                   | Play | /back Video   | Set Up                                                      | Homepage |                                                                                                    |                                           |                                                                             |                                                              |                                       |                                                                                                    |   |
|------------------------------|------|---------------|-------------------------------------------------------------|----------|----------------------------------------------------------------------------------------------------|-------------------------------------------|-----------------------------------------------------------------------------|--------------------------------------------------------------|---------------------------------------|----------------------------------------------------------------------------------------------------|---|
| Device Configuration         | ^    | Log           |                                                             |          |                                                                                                    |                                           |                                                                             |                                                              |                                       |                                                                                                    |   |
| <ul> <li>System</li> </ul>   |      |               |                                                             |          |                                                                                                    |                                           |                                                                             |                                                              |                                       |                                                                                                    |   |
| Network                      |      | Log           |                                                             |          |                                                                                                    |                                           |                                                                             |                                                              |                                       |                                                                                                    |   |
| Video&Audio                  |      | 2015-03-02 11 | :09:35,admin,set mac addr                                   | ess      |                                                                                                    |                                           |                                                                             |                                                              |                                       |                                                                                                    |   |
| <ul> <li>Security</li> </ul> |      | 2015-03-02 11 | :11:00,admin,set mac addr                                   | ress     |                                                                                                    |                                           |                                                                             |                                                              |                                       |                                                                                                    |   |
| Alarm                        |      | 2015-03-02 11 | :39:26, admin, set net attr<br>:40:33 admin set http://port |          |                                                                                                    |                                           |                                                                             |                                                              |                                       |                                                                                                    |   |
| Storage                      |      | 2015-05-02 11 | 1.40.55,admin,set http port                                 |          |                                                                                                    |                                           |                                                                             |                                                              |                                       |                                                                                                    |   |
| 0.1.**                       |      |               |                                                             |          |                                                                                                    |                                           |                                                                             |                                                              |                                       |                                                                                                    |   |
| U LUg                        |      |               |                                                             |          |                                                                                                    |                                           |                                                                             |                                                              |                                       |                                                                                                    |   |
| Local Configuration          | ^    |               |                                                             |          |                                                                                                    |                                           |                                                                             |                                                              |                                       |                                                                                                    |   |
| Local Configuration          | ^    |               |                                                             |          | * *                                                                                                    | M                                         | ar 2                                                                        | 2015                                                         |                                       | * *                                                                                                    | 1 |
| Local Configuration          | ^    |               |                                                             |          | € €<br>Sun                                                                                                    | Mon                                       | ar 2<br>Fue Weo                                                             | 2015<br>1 Thu                                                | Fri                                   | ► ►<br>Sat                                                                                                    |   |
| Local Configuration          | ^    |               |                                                             |          | €€ €<br>Sun<br>1                                                                                                    | Mon 2                                     | ar 2<br>Fue Weo<br>3 4                                                      | 2015<br>1 Thu<br>5                                           | Fri<br>6                              | ► ₩<br>Sat<br>7                                                                                                    |   |
| Local Configuration          | ^    |               |                                                             |          | <b>44 4</b><br>Sun<br>1<br>8                                                                                        | Mon<br>2<br>9                             | ar 2<br>Fue Wec<br>3 4<br>10 11                                             | 2015<br>1 Thu<br>5<br>12                                     | Fri<br>6<br>13                        | ▶ ₩<br>Sat<br>7<br>14                                                                                                    | - |
| Local Configuration          | •    |               |                                                             |          | <b>44 4</b><br>Sun<br>1<br>8<br>15                                                                                  | Mon<br>2<br>9<br>16                       | ar 2<br>Fue Wec<br>3 4<br>10 11<br>17 18                                    | 2015<br>1 Thu<br>5<br>12<br>19                               | Fri<br>6<br>13<br>20                  | <ul> <li>&gt;&gt;&gt;</li> <li>Sat</li> <li>7</li> <li>14</li> <li>21</li> </ul>                                                                    | - |
| Local Configuration          | ^    |               |                                                             |          | <b>41 4</b><br>Sun<br>1<br>8<br>15<br>22                                                                            | Mon 7<br>2<br>9<br>16<br>23               | ar 2<br>Fue Weo<br>3 4<br>10 11<br>17 18<br>24 25                           | 2015<br>1 Thu<br>5<br>12<br>19<br>26                         | Fri<br>6<br>13<br>20<br>27            | <ul> <li>&gt;&gt;&gt;</li> <li>Sat</li> <li>7</li> <li>14</li> <li>21</li> <li>28</li> </ul>                                                        |   |
| Local Configuration          | ^    |               |                                                             |          | <b>44 4</b><br>Sun<br>1<br>8<br>15<br>22<br>29                                                                      | Mon 7<br>2<br>9<br>16<br>23<br>30         | ar 2<br>Fue Wec<br>3 4<br>10 11<br>17 18<br>24 25<br>31 1                   | 2015<br>1 Thu<br>5<br>12<br>19<br>26<br>2                    | Fri<br>6<br>13<br>20<br>27<br>3       | <ul> <li>&gt;&gt;&gt;</li> <li>Sat</li> <li>7</li> <li>14</li> <li>21</li> <li>28</li> <li>4</li> </ul>                                             |   |
| Local Configuration          | ^    |               |                                                             |          | <ul> <li>€4</li> <li>4</li> <li>Sun</li> <li>1</li> <li>8</li> <li>15</li> <li>22</li> <li>29</li> <li>5</li> </ul> | Mon<br>2<br>9<br>16<br>23<br>30<br>6      | ar 2<br>Fue Wec<br>3 4<br>10 11<br>17 18<br>24 25<br>31 1<br>7 8            | 2015<br>1 Thu<br>5<br>12<br>19<br>26<br>2<br>9               | Fri<br>6<br>13<br>20<br>27<br>3<br>10 | <ul> <li>&gt;&gt;&gt;</li> <li>Sat</li> <li>7</li> <li>14</li> <li>21</li> <li>28</li> <li>4</li> <li>11</li> </ul>                                 |   |
| Local Configuration          | ^    |               |                                                             |          | <b>44 4</b><br>Sun<br>1<br>8<br>15<br>22<br>29<br>5                                                                 | Mon 2<br>9<br>16<br>23<br>30<br>6<br>Time | ar 2<br>Fue Wec<br>3 4<br>10 11<br>17 18<br>24 25<br>31 1<br>7 8<br>14 : 33 | 2015<br>1 Thu<br>5<br>12<br>19<br>26<br>2<br>9<br>9<br>2 : 1 | Fri<br>6<br>13<br>20<br>27<br>3<br>10 | <ul> <li>&gt;&gt;&gt;&gt;&gt;&gt;&gt;&gt;&gt;&gt;&gt;&gt;&gt;&gt;&gt;&gt;&gt;&gt;&gt;&gt;&gt;&gt;&gt;&gt;&gt;&gt;&gt;&gt;&gt;&gt;&gt;&gt;</li></ul> |   |

### 5.2. Helyi Beállítás

Belépés a helyi beállításhoz, Be tudja állítani a felvétel és a pillanatkép lementésének helyét a számítógépen.

Tipp:

• Futtassa a böngészőt rendszergazdaként, így felvétel és a pillanatkép lementésének helyét el lehet menteni IE9 felett; alapértelmezett D:\HYRec.

| Local Configuration         |            |        |
|-----------------------------|------------|--------|
|                             |            |        |
| Path setting                | D:\HYRec   | Browse |
| Recording duration          | 600 Second |        |
| Show motion detection frame |            |        |